### 18. How can I view the ghost view output?

The viewing of Postscript file in desktop PC requires two software components, the Ghostscript and GSview. To complete the installation successfully, first install the Ghostscript then the GSview. Most updated version of programs can be downloaded from <a href="http://www.cs.wisc.edu/~ghost/index.htm">http://www.cs.wisc.edu/~ghost/index.htm</a> (get the one for 32 bits and Windows 95, 98, ME, NT, 2000 or XP). The versions of programs used in following procedure are just for reference.

#### Ghostscript

Run the downloaded Ghostscript file gs650w32.exe

### Click "Setup"

| AFPL Ghostscript 6.50 for Win32                                                                                     | ×             |  |
|----------------------------------------------------------------------------------------------------|---------------|--|
| This installs AFPL Ghostscript 6.50.<br>AFPL Ghostscript displays, prints and converts PostScript<br>and PDF files. |               |  |
|                                                                                                    |               |  |
|                                                                                                    | <u>A</u> bout |  |
| WinZip?Self-Extractor_?Nico Mak Computing, Inchttp://www.winzip.com                                                 |               |  |

| AFPL Ghostscript 6.50 for Win32                                                                                     | ×                             |
|----------------------------------------------------------------------------------------------------|-------------------------------|
| This installs AFPL Ghostscript 6.50.<br>AFPL Ghostscript displays, prints and converts PostScript<br>and PDF files. | Setup<br>Cancel               |
| Unzipping hrgrr.pfa<br>WinZip?Self-Extractor_?Nico Mak Computing, Inchttp://ww                                      | <u>A</u> bout<br>w.winzip.com |

# Click "Install"

| AFPL Ghost     | script Setup                                                                                      |                                             | × |
|----------------|---------------------------------------------------------------------------------------------------|---------------------------------------------|---|
| ø              | This installs<br>AFPL Ghostscript 6.50                                                            |                                             |   |
| 9              | Copyright (C) 1994-2000 Aladdin Enterprises, M<br>U.S.A. All rights reserved. See the file PUBLIC | enlo Park, California,<br>for more details. |   |
|                | Requires 10 - 20 Mbytes disk space.                                                               |                                             |   |
|                |                                                                                                   |                                             |   |
| Install to dir | ectory 🔽 Install Fon                                                                              | ts                                          |   |
| C:\gs          |                                                                                                   | Browse                                      |   |
| Add shorted    | uts to 🗖 All Users                                                                                |                                             |   |
| Ghostscrip     | t                                                                                                 | Browse                                      |   |
| Cancel         | Help                                                                                              | Install                                     |   |

| AFPL Ghostscript setup log                                                                                                    | ×      |
|----------------------------------------------------------------------------------------------------|--------|
| C:\gs\gs6.50\doc\Devices.htm<br>C:\gs\gs6.50\doc\DLL.htm<br>C:\gs\gs6.50\doc\Drivers.htm<br>C:\gs\gs6.50\doc\Fonts.htm<br>C:\gs\gs6.50\doc\gs-vms.hlp<br>C:\gs\gs6.50\doc\gs-vms.hlp<br>C:\gs\gs6.50\doc\Helpers.htm<br>C:\gs\gs6.50\doc\Helpers.htm<br>C:\gs\gs6.50\doc\Helpers.htm<br>C:\gs\gs6.50\doc\Helpers.htm<br>C:\gs\gs6.50\doc\Helpers.htm<br>C:\gs\gs6.50\doc\Helpers.htm<br>C:\gs\gs6.50\doc\Helpers.htm<br>C:\gs\gs6.50\doc\Helpers.htm<br>C:\gs\gs6.50\doc\Helpers.htm<br>C:\gs\gs6.50\doc\Helpers.htm<br>C:\gs\gs6.50\doc\Helpers.htm<br>C:\gs\gs6.50\doc\Helpers.htm<br>C:\gs\gs6.50\doc\Helpers.htm<br>C:\gs\gs6.50\doc\Helpers.htm |        |
| 4                                                                                                    |        |
| Copy to Clipboard                                                                                                    | Cancel |

### The following screen will be shown when the installation is completed

| 50  |
|-----|
|     |
|     |
|     |
|     |
|     |
|     |
|     |
|     |
|     |
| · ( |

#### GSview

Run the downloaded GSview file gsv36w32.exe

## Click "Setup"

| G5view 3.6 for Win32                                                                           | ×               |
|------------------------------------------------------------------------------------------------|-----------------|
| This installs GS view 3.6 for Win32.<br>GS view uses Aladdin Ghostscript to display, print and | [ <u>S</u> etup |
| Convert PostScript and PDF files.                                                              | Cancel          |
|                                                                                                | About           |
| WinZip?Self-Extractor_?Nico Mak Computing, Inc. http://ww                                      | w.winzip.com    |

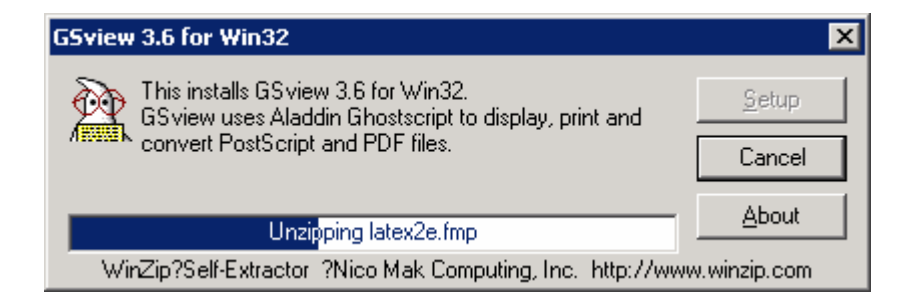

#### Click "Next"

| GSview Inst | all 🛛 🗙                                                                                                    |
|-------------|----------------------------------------------------------------------------------------------------|
| GSview      | This wizard will help you install<br>GSview 3.6<br>This installation will require 3 M bytes of hard disk space                    |
|             | GSview also requires<br>AFPL or Aladdin Ghostscript 4.03 - 6.99<br>View the Readme file for details of how to obtain Ghostscript. |
|             | View Readme                                                                                                    |
|             | < <u>B</u> ack <u>Next&gt;</u> <u>Cancel</u>                                                                                      |

# Click "Next"

| GSview Inst | all 🗙                                                                                                    |
|-------------|----------------------------------------------------------------------------------------------------|
| GSview      | Copyright Notice<br>GSview:<br>Copyright (C) 1993-2000 Ghostgum Software Pty Ltd.<br>All rights reserved.<br>See the file LICENCE for more details.<br><u>H</u> elp |
|             | View Readme                                                                                                    |
|             | < <u>B</u> ack <u>Next&gt;</u> <u>C</u> ancel                                                                                                    |

## Click "Next"

| GSview Inst | all 🛛 🗙                                                                                                    |
|-------------|----------------------------------------------------------------------------------------------------|
| GSview      | GS view can create file associations for PostScript and Portable<br>Document Format (PDF) files.<br>With these associations, double clicking on a PostScript or PDF file<br>will start GS view. These associations also allow some WWW<br>browsers to use GS view as a viewer for PostScript and PDF files. |
|             | Associate PostScript (.ps and .eps) files with GSview.          Associate PDF (.pdf) files with GSview.         < Back                                                                                                    |

## Click "Next"

| GSview Inst | all                                            |
|-------------|------------------------------------------------|
| <b>X</b>    | Select a directory in which to install GS view |
| GSview      | C:\Ghostgum                                    |
|             | Browse                                         |
|             | < <u>B</u> ack <u>Next&gt;</u> <u>C</u> ancel  |

Click "Next"

| GSview Inst | all 🗙                                                                                          |
|-------------|------------------------------------------------------------------------------------------------|
| GSview      | The directory you specified does not exist.<br>C:\Ghostgum<br>A new directory will be created. |
|             | < <u>B</u> ack <u>Next&gt;</u> <u>C</u> ancel                                                  |

# Click "Finish"

| GSview Inst | all                                                            | ×  |  |
|-------------|----------------------------------------------------------------|----|--|
| GSview      | GSview Setup will add items to the following Start Menu folder |    |  |
|             | Name Ghostgum                                                  |    |  |
|             | All Users Browse                                               |    |  |
|             | GSview Setup is now ready to start installation.               |    |  |
|             | Press Finish to continue.                                      |    |  |
|             |                                                                |    |  |
|             | < <u>B</u> ack <u>Finish &gt;</u> <u>C</u> ance                | el |  |

| GSview Insta | all 🛛 🔀                                                                                                    |
|--------------|----------------------------------------------------------------------------------------------------|
| GSview       | Unzipping files  IHKEY_CLASSES_ROOT\psfile\shell\print\command] @=""C:\Ghostgum\gsview\gsview32.exe" /p "%1"" [HKEY_CLASSES_ROOT\psfile\DefaultIcon] @="C:\Ghostgum\gsview\gsview32.exe,3" Adding Start Menu items Creating temporary file e:\docume~1\admini~1\locals~1\temp\gsi Creating temporary file e:\docume~1\admini~1\locals~1\temp\gsi Adding shell link E:\Documents and Settings\Administrator\Start Menu\Programs Adding shell link E:\Documents and Settings\Administrator\Start Menu\Programs Creating uninstall log "C:\Ghostgum\gsview\uninstal.txt" Adding uninstall program |
|              |                                                                                                    |

# Click "Exit"

| GSview Inst | all                                       | × |
|-------------|-------------------------------------------|---|
| GSview      | Installation successful.                  |   |
|             | < <u>B</u> ack <u>Exit</u> <u>C</u> ancel |   |

The installation is completed.